## KAIP UŽPILDYTI FORMĄ FR0512 IR PERVESTI 1,2 PROC. ?

Užpildyti prašymo formą FR0512 (v.04) būtina iki 2020 m. liepos 1 d.

## Jei pildysite internetu :

per elektroninę bankininkystę – reikia įeiti į savo internetinį banką ir pasirinkti elektroninį deklaravimą.
Bankas Jus perkels į VMI svetainę.

arba per VMI Elektroninio deklaravimo sistemą (EDS)

http://deklaravimas.vmi.lt/lt/Pradinis Prisijungimo puslapis/Prisijungimasperisorinessistemas.aspx

Jeigu prašo, patvirtinkite naują EDS sutartį.

Spauskite "Deklaravimas" (viršuje)  $\rightarrow$  "Pildyti formą" (kairėje)  $\rightarrow$  "Prašymas skirti paramą" (Dažniausiai pildomos formos)  $\rightarrow$  "Pildyti formą tiesiogiai portale" (

## Formos pildymas:

1-4 laukeliuose įrašykite savo asmeninę informaciją.

Laukelyje 5 "Mokestinis laikotarpis" – įrašykite praėjusius metus.

Pažymėkite laukelį 6S "Mokesčio dalį skiriu paramos gavėjams".

Užpildykite eilutę: Laukelyje E1 pasirinkite 2 – Paramos gavėjas.

Laukelyje E2 įrašykite darželio kodą 190015782.

Laukelio E3 galite nepildyti.

Laukelyje E4 įrašykite, kiek procentų mums skiriate: 1,2 (arba kt.)

Laukelį E5 pasirinkite metus, iki kurių norite skirti paramą (pvz. 2023)

Užpildę formą, paspauskite "Klaidų tikrinimas".

Paskui "Pateikti deklaraciją" ir patvirtinkite.

## Jei pildysite popierinę formą:

Atsispausdinkite formą ir atidžiai užpildykite (žr. *Formos pildymas*) ir būtinai formos apačioje **pasirašykite** bei įrašykite savo vardą ir pavardę.

Formą įdėkite į voką ir užklijuokite.

Užpildytą popierinį prašymą reikia paprastu paštu išsiųsti adresu: Dokumentų tvarkymo ir archyvavimo skyrius Neravų g. 8 66257 Druskininkai